# Controlli Utente

Apri Inspire™ X e connetti gli apparecchi acustici 2,4 GHz alla piattaforma Thrive. Per informazioni su come iniziare, far riferimento a Quick Tip Fit Protocol.

Durante il primo fitting si aprirà il pannello per la Configurazione Controlli Utente. Seleziona **Mostra Demo** per una demo delle opzioni di configurazione dei controlli utente, oppure seleziona **Non mostrare più** e **Chiudi**. Seleziona **Controlli Utente** sulla barra di navigazione di sinistra per programmare e regolare i controlli utente.

# Configurazione Controlli Utente

A sinistra del pannello si trovano i controlli utente. Trascina quelli che desideri abilitare e inseriscili nelle gesture a destra.

| Q                         | 0          |                             |                                                  |
|---------------------------|------------|-----------------------------|--------------------------------------------------|
| Drag                      | ()         | Drop                        |                                                  |
| A Hearing Aid Volume G Me | emory      | □ ● Short Press<br>Disabled | Short Press     Disabled                         |
| B Tinnitus Level H N      | lute       | Ear to Ear                  | Ear to Ear                                       |
| Accessory Start/Stop      | ory Volume | (M)  Push & Hold Disabled   | Push & Hold     Disabled                         |
| D Manual Alert 🗍 Pov      | ver Off    | Ear to Ear                  | Ear to Ear                                       |
| E Balance K Thrive        | Assistant  | N • Double Tap<br>Disabled  | <ul> <li>Double Tap</li> <li>Disabled</li> </ul> |
| F Edge Mode               |            | Ear to Ear                  | Ear to Ear                                       |
| Double Tap Sensitivity    |            |                             |                                                  |
| Default •                 |            |                             |                                                  |

#### Le opzioni Controlli Utente includono:

(A) Volume Apparecchio Acustico

C Avvio/Stop Accessori

(B) Livello Tinnito

- E Bilanciamento (Solo per CROS)
- F Modalità Edge (Solo per Edge Al)
- H Volume Accessori
- Spegnimento (Solo per RIC R)
- **J** Assistente Thrive (Solo per Edge)

- D Notifica manuale (Solo per Edge)
- Le opzioni gesture comprendono:
- □ Short Press pressione breve: Memoria, Volume Apparecchio Acustico, Volume Livello Tinnito o Volume Accessori, Modalità Edge

G Memoria

G Muto

- M **Push & Hold** *pressione prolungata*: Volume Apparecchio Acustico, Memoria, Livello Tinnitus, Silenzioso, Avvia/Interrompi Accessori, Volume Accessori, Spegnimento, Notifica Manuale, Bilanciamento
- N Doppio Tocco: Avvia/Interrompi Accessori, Assistente Virtuale, Modalità Edge

**NOTA:** La pressione del Doppio Tocco può essere regolata selezionando il menù a tendina tra le opzioni controllo utente. La pressione può essere regoalata con maggiore o minore sensibilità rispetto alla regolazione di default.

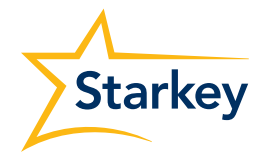

# Gestione delle Telefonate

Selezionare Gestione delle Telefonate per l'informazione specifica controllo utente per rispondere, rifiutare e terminare le chiamate con cellulari iOS. Selezionare il flag per disabilitare la funzione.

Nota: La funzione è disponibile per ogni modello di iPhone.

Nota: La funzione risponderà automaticamente ad ogni telefonata senza perdere altre funzionalità del controllo utente (es. Volume, programma. Tinnitus, ecc.) quando la telefonata non è in corso.

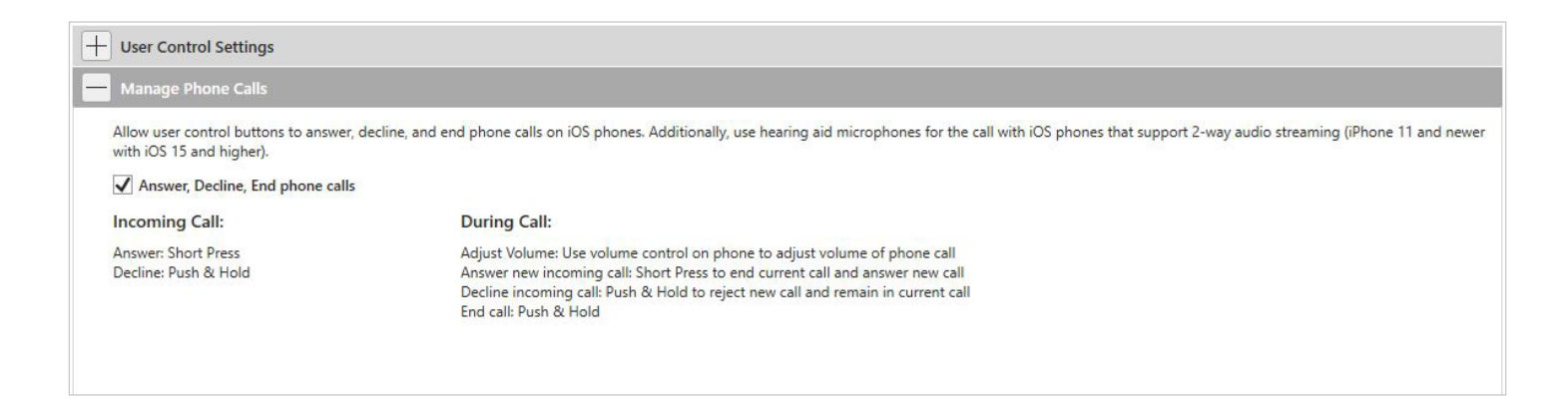

### Ampiezza controllo volume e intervalli

Se è abilitato il controllo volume, seleziona l'ampiezza e gli intervalli

- Seleziona i pin per regolare l'ampiezza del volume.
- 2 Seleziona intervalli di 2 dB o 4 dB.

**NOTA:** Se il controllo del volume non è stato abilitato nelle impostazioni del Controllo Utente, il software Inspire X non permetterà di regolare l'ampiezza del Volume e gli intervalli.

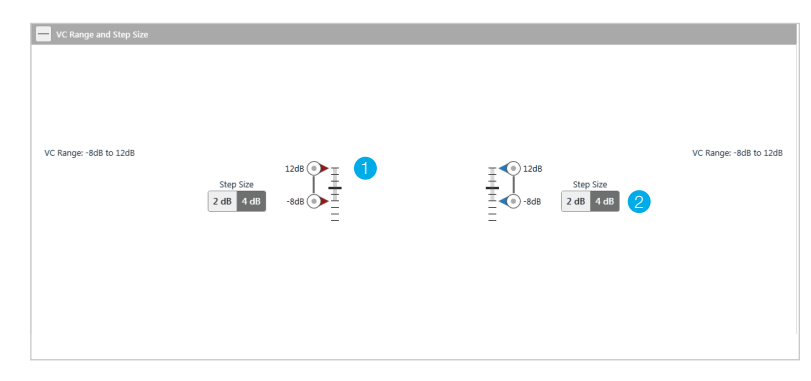

# Ampiezza stimolo sonoro e intervalli

Se è stata abilitata la funzione di stimolo sonoro, selezionane l'ampiezza e gli intervalli. Per ulteriori informazioni fai riferimento a QuickTIP Tinnito.

- 1 Seleziona i pin per regolare il livello dello stimolo sonoro.
- 2 Seleziona intervalli di 2 dB o 4 dB.

**NOTA:** Se il controllo tinnito non è stato abilitato nelle impostazioni del Controllo Utente, il software Inspire X non permetterà di regolare l'ampiezza dello stimolo sonoro e i relativi intervalli.

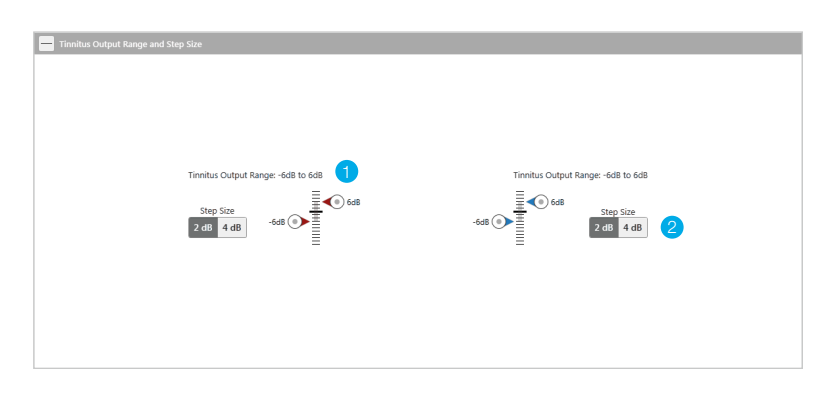

# Altre Opzioni di Configurazione

Resettare i livelli su Cambio Memoria, ripristinerà di default i livelli preimpostati di Volume e Tinnito dell'apparecchio acustico, nel caso di modifica di una memoria. Se si desidera, deselezionare questa funzione per disabilitarla.

| Additional Configuration | Options                       |  |
|--------------------------|-------------------------------|--|
|                          | Reset Levels on Memory Change |  |
|                          |                               |  |

# Guida Dispositivo

Seleziona Stampa nelle Impostazioni Controllo Utente per stampare la Guida Dispositivo. Stamperà le informazioni di controllo utente specifiche per l'apparecchio acustico collegato.

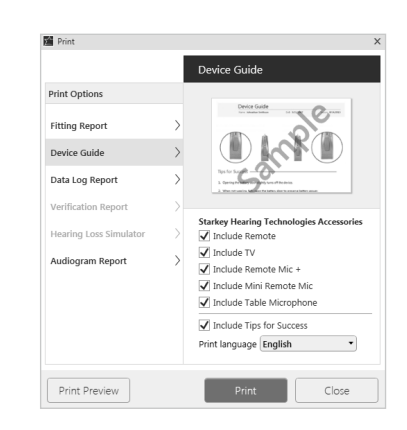

\*Disponibile su determinati apparecchi acustici a 2,4 GHz della piattaforma Thrive. Contatta il tuo rappresentante per informazioni specifiche. | \*\*Disponibile solo su tecnologia Al.

Il logo Starkey, Inspire e Thrive sono marchi registrati Starkey Laboratories, Inc.